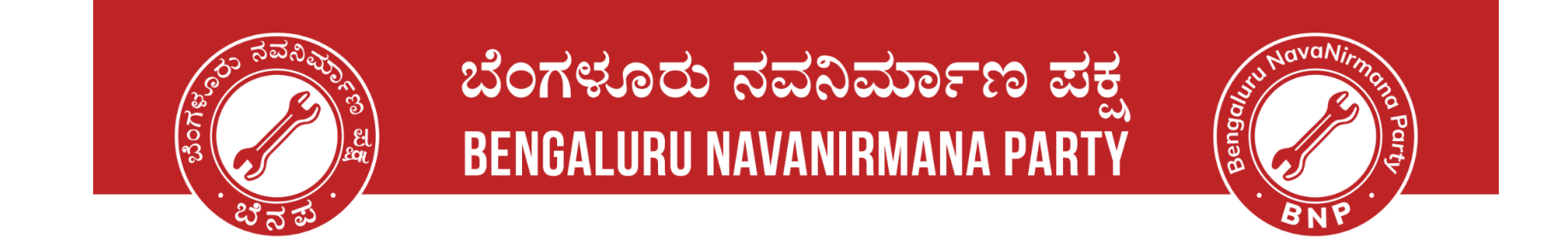

# Steps to Track the Voter Application

# - E-EPIC Download

ನನ್ನ ನಗರ | ನನ್ನ ಹೆಮ್ಮೆ | ನನ್ನ ಜವಾಬ್ದಾರಿ | My City | My Pride | My Responsibility.

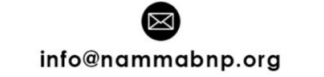

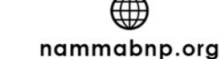

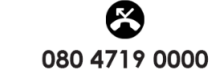

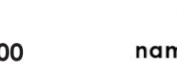

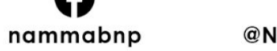

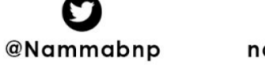

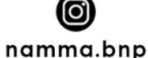

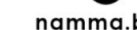

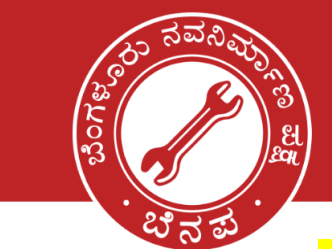

## ಬೆಂಗಳೂರು ನವನಿರ್ಮಾಣ ಪಕ್ಷ BENGALURU NAVANIRMANA PARTY

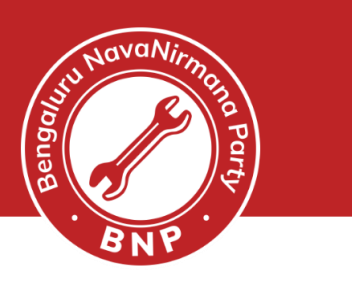

### **Steps to Track the Voter Application**

- Signup and log in to <a href="https://voters.eci.gov.in/">https://voters.eci.gov.in/</a>
- Select Track Application Status

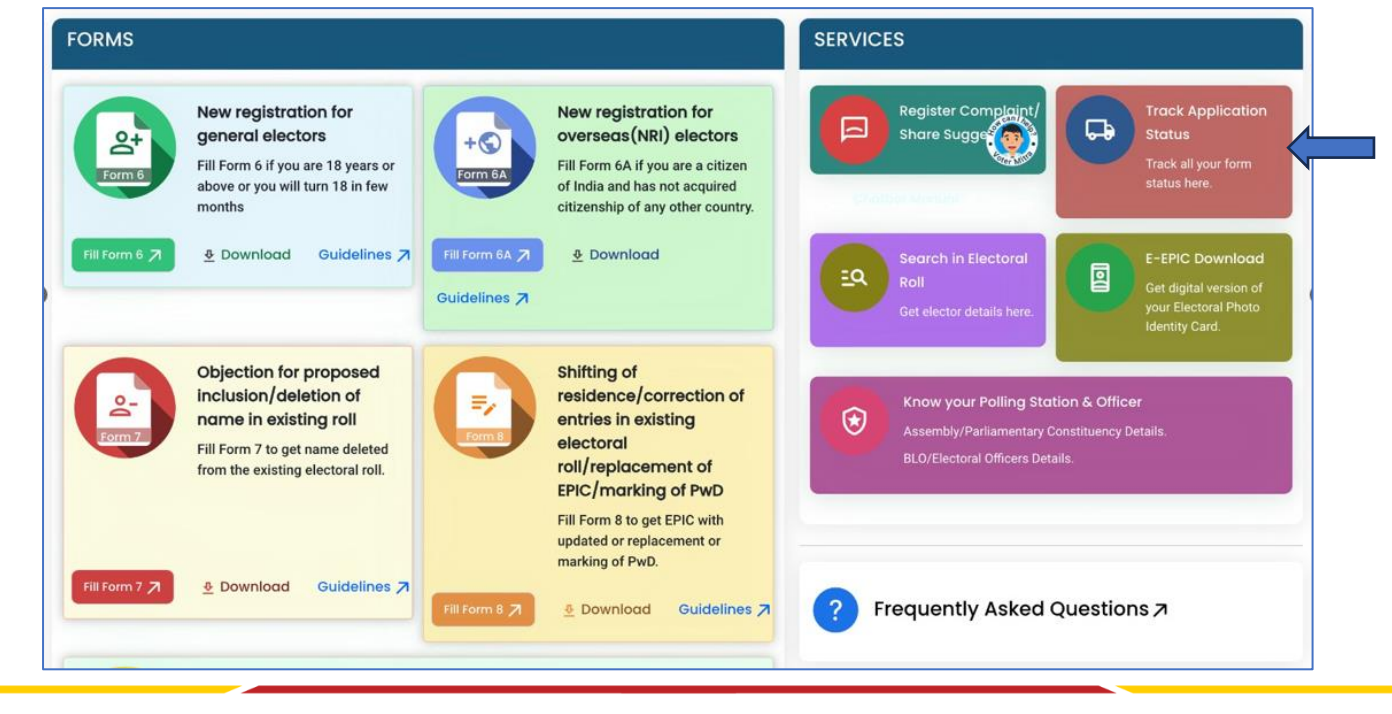

#### ನನ್ನ ನಗರ | ನನ್ನ ಹೆಮ್ಮೆ | ನನ್ನ ಜವಾಬ್ದಾರಿ | My City | My Pride | My Responsibility.

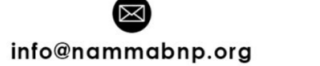

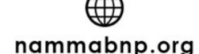

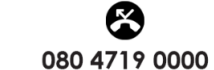

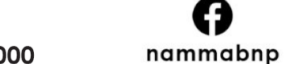

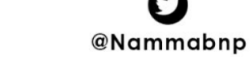

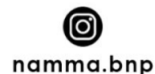

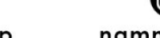

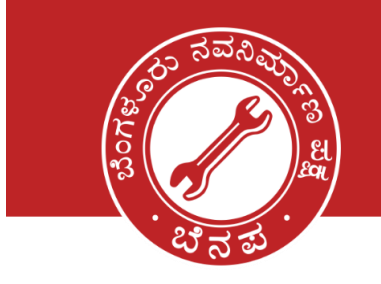

-

Form6

## ಬೆಂಗಳೂರು ನವನಿರ್ಮಾಣ ಪಕ್ಷ BENGALURU NAVANIRMANA PARTY

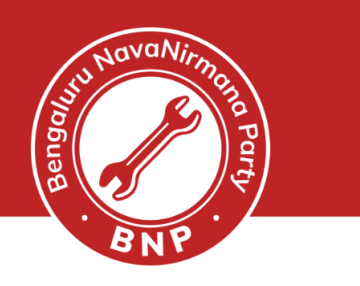

### **Track Application Status**

- **Enter** the Application Reference Number and State
- If the record is available, the details are **displayed**.
- If its Form6 voter id number is displayed
  - Remember to click the down arrow next to EROLL\_UPDATED
  - If its Form8 voter id number is not displayed. Earlier voter id number will be used.

| Track Application Status |                                          |                        |                                    |            |                               |           |                                        |                       | Track Application S | atus                  |                                    |              |                                    |              |                     |                    |                 |
|--------------------------|------------------------------------------|------------------------|------------------------------------|------------|-------------------------------|-----------|----------------------------------------|-----------------------|---------------------|-----------------------|------------------------------------|--------------|------------------------------------|--------------|---------------------|--------------------|-----------------|
| Tra                      | ck Application Status                    |                        |                                    |            |                               |           |                                        |                       |                     | Track Application Sta | us                                 |              |                                    |              |                     |                    |                 |
| eference Number *        |                                          | State *                |                                    |            |                               |           | National Grievance Redressal<br>System |                       |                     | Reference Number *    |                                    | State *      |                                    |              |                     |                    |                 |
| 5101750                  | 6N1302241200                             |                        | Karnataka                          |            |                               | ~         |                                        |                       |                     | S10174O8C101223120    | 060                                | Karnataka    | 1                                  |              | ~                   |                    |                 |
| Submit                   |                                          |                        |                                    |            |                               |           |                                        |                       |                     | Submit                |                                    |              |                                    |              |                     |                    |                 |
| S. Num.                  | Reference Number.                        | State                  | AC                                 | First Name | Last Name                     | Form Type | Submission Date                        | Current Status        |                     | Reference Number.     | State                              | AC           | First<br>Name                      | Last<br>Name | Form<br>Type        | Submission<br>Date | Current State   |
| 1                        | S1017506N1302241200-51                   | Karnataka              | Bommanahalli                       | Saniha     | Hegde                         | FORM6     | 13-02-2024                             | EROLL UPDATED         | ~                   | \$1017408C1012231265  | 50 Karnataka                       | Mahadevapura | VEENA                              | SHARMA       | FORM8               |                    | EROLL UPDA      |
|                          |                                          |                        |                                    |            |                               |           |                                        |                       |                     | <u></u>               | 0                                  |              | 0                                  |              |                     |                    |                 |
|                          | Submitted BLO Ag<br>13-02-2024 2024-02-1 | opointed<br>3T21:00:33 | Field Verified<br>2024-02-16T10:50 | 1:55       | Accepted<br>2024-02-20T19:02: | 28        | EPIC Generated<br>UHN8604<7            | Not Dispatched, Under | r Printing          | Submitted             | BLO Assigned<br>2023-12-11T10-27-4 | 9 20         | Field Verified<br>023-12-11T10-58: | 21           | Acces<br>2023-12-17 | pted<br>7716-41-53 | Not Dispatched, |

ನನ್ನ ನಗರ | ನನ್ನ ಹೆಮ್ಮೆ | ನನ್ನ ಜವಾಬ್ದಾರಿ | My City | My Pride | My Responsibility.

info@nammabnp.org

nammabnp.org

080 4719 0000

nammabnp

@Nammabnp

namma.bnp

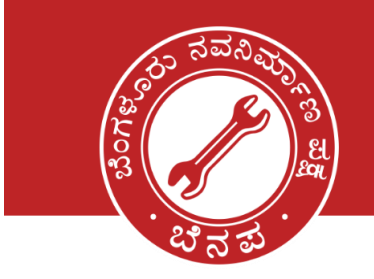

## ಬೆಂಗಳೂರು ನವನಿರ್ಮಾಣ ಪಕ್ಷ **BENGALURU NAVANIRMANA PARTY**

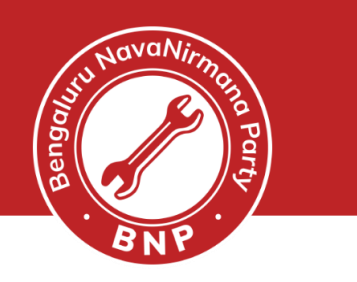

### **E-EPIC Download**

- Login to <u>https://voters.eci.gov.in/</u> -
- Select E-EPIC Download option -

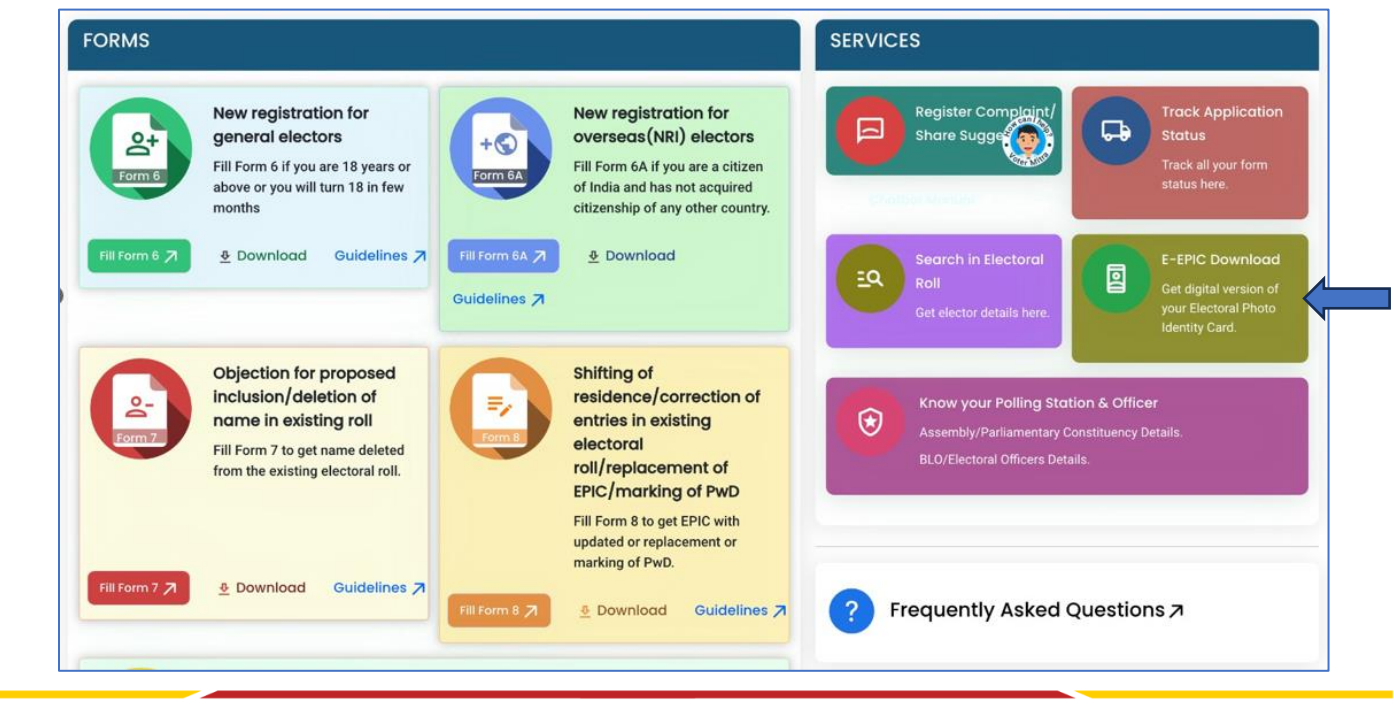

#### ನನ್ನ ನಗರ | ನನ್ನ ಹೆಮ್ಮೆ | ನನ್ನ ಜವಾಬ್ದಾರಿ | My City | My Pride | My Responsibility.

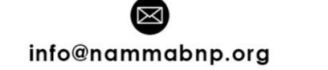

()nammabnp.org

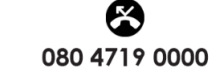

nammabnp

C 1

@Nammabnp

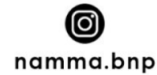

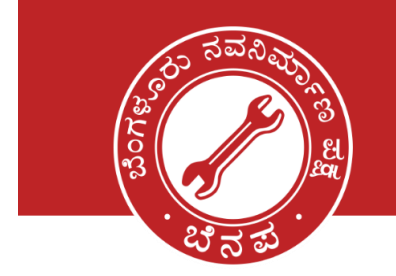

-

## ಬೆಂಗಳೂರು ನವನಿರ್ಮಾಣ ಪಕ್ಷ BENGALURU NAVANIRMANA PARTY

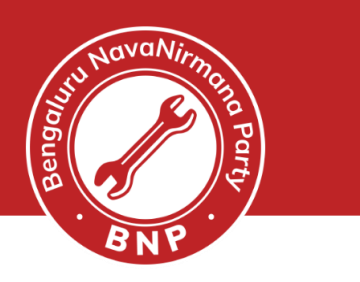

- Enter the EPIC number or Voter ID, State and click on Search
- Voter id details are **displayed**.
- **Download** the E-Epic after otp verification
- If mobile number is not linked, link the mobile using Corrections option

|           | I have<br>Enter EPIC_NO<br>Select State |                                                  |                                                        | Download electronic copy of EPIC Card <ul> <li>EPIC no.</li> <li>Form Reference no.</li> </ul> UHN86044x4 |                     |        |          |            |                      |  |
|-----------|-----------------------------------------|--------------------------------------------------|--------------------------------------------------------|----------------------------------------------------------------------------------------------------|---------------------|--------|----------|------------|----------------------|--|
|           |                                         |                                                  |                                                        | Karnataka 🗸                                                                                               |                     | ~      | SEARCH Q |            |                      |  |
| Epic No   |                                         | Name                                             | Relative Na                                            | ime                                                                                                    | State               | AC     |          | Mobile No. | Email Id             |  |
| UHN8604:: | The facil                               | Saniha Hಲ್ರಿಲಿಕ<br>ನಾಬೇಹ ಹಿ.ಿಟೆ                  | Rakesh ਹਿੱਠੂ<br>ਰਾਰੇਵਾਈ ਛੀ ਪਿੰਡ<br>obile no. is availa | able in For                                                                                               | Karnataka<br>m8.    | Bomman | ahalli   | XXXXX1305  | san******6@gmail.com |  |
|           | <b>Please a</b><br>Note: OT             | uthenticate using OT<br>'P will be sent to the r | P verification.<br>egistered mobil                     | e no. XXXX                                                                                                | Send OTP<br>(XX1305 |        |          |            |                      |  |

#### ನನ್ನ ನಗರ | ನನ್ನ ಹೆಮ್ಮೆ | ನನ್ನ ಜವಾಬ್ದಾರಿ | My City | My Pride | My Responsibility.

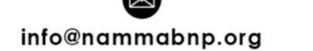

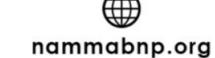

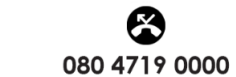

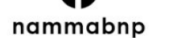

@Nammabnp

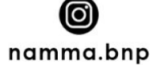